#### SALESFORCE.COM TRAINING MODULE: ACCOUNTS & CONTACTS

By James Roman, MBA

## ACCOUNTS AND CONTACTS MODULE

## CREATING ACCOUNTS

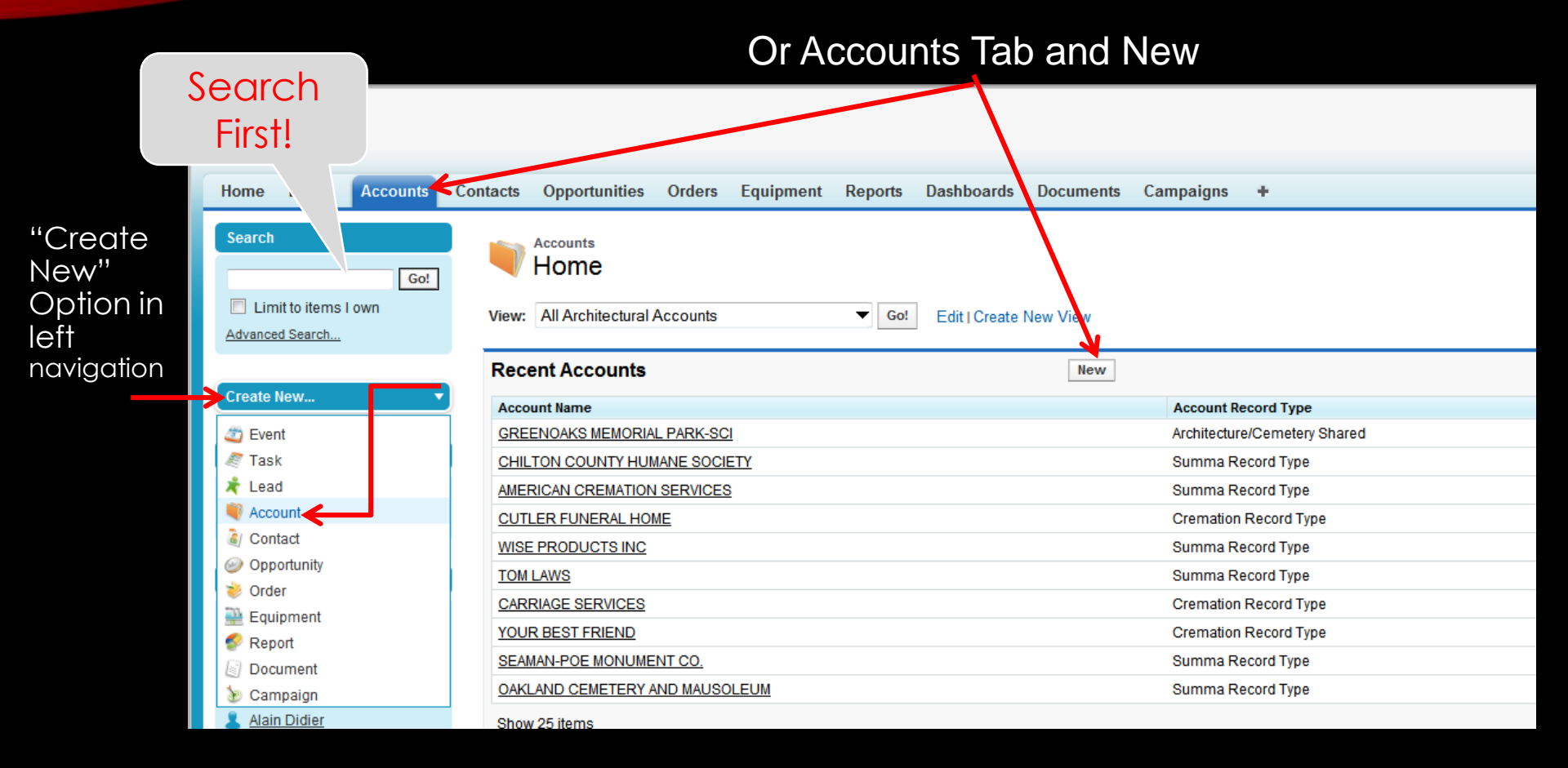

#### CREATING ACCOUNTS: SELECT RECORD TYPE

Select "Cremation Account Record Type"

| New Account<br>Select Account Record Type<br>Select a record type for the new account. To skip this page in the future, change your record type settings on your personal setup page. |                       |                 |  |  |  |  |  |
|----------------------------------------------------------------------------------------------------|-----------------------|-----------------|--|--|--|--|--|
| Select Account Record Type                                                                                                    | \.                    |                 |  |  |  |  |  |
| Record Type of new record                                                                                                    | Cremation Record Type | ▼               |  |  |  |  |  |
|                                                                                                    |                       | Continue Cancel |  |  |  |  |  |

#### CREATING ACCOUNTS

| Account Edit                     | Save Save & New                                                                                                 | Cancel                                                            |                                                                                                    |
|----------------------------------|----------------------------------------------------------------------------------------------------|-------------------------------------------------------------------|----------------------------------------------------------------------------------------------------|
| Account Information              |                                                                                                    |                                                                   | = F                                                                                                    |
| Type<br>SAP Account Group        | None V                                                                                                    | Account Owner 🥝<br>Prospect/Customer Rating 🥝<br>Account Number 🥝 | Art Schrage                                                                                                    |
| Account Name                     | K                                                                                                    | Customer Group                                                    | None 🔻                                                                                                    |
| Account Site                     |                                                                                                    | Phone 🥝                                                           |                                                                                                    |
| Parent Account                   | <u></u>                                                                                                    | Other Phone                                                       |                                                                                                    |
| Cremation Divisions<br>Territory | 34 Service<br>40 Supplies<br>41 Equipment<br>48 Niches/Columbarium<br>49 Bio<br>Heat Recovery/Incineration      | Bar on field = Required Field                                     |                                                                                                    |
| Distribution Channels            | 08 UNIVERSITIES<br>14 VAULT COMPANIES<br>16 CHURCHES<br>17 CREMATORY<br>18 VETERINARY<br>98 INTRA/INTER COMPANY | Equipment Type                                                    | None V                                                                                                    |
|                                  |                                                                                                    | Current Equipment 🥝                                               | US Cremation - Batch Incinerator A160<br>US Cremation - Batch Incinerator A180<br>US Cremation - Batch Incinerator A240<br>US Cremation - Human Other<br>US Cremation - Human Other<br>US Cremation Incinerator Other |
| Region                           | None                                                                                                    |                                                                   |                                                                                                    |
| Location#                        |                                                                                                    | Cremations Per Year                                               |                                                                                                    |
| Distributor Account              | <u></u>                                                                                                    | Service/Supply Rep                                                | None                                                                                                    |
|                                  |                                                                                                    | Equipment Rep                                                     | None                                                                                                    |
|                                  |                                                                                                    | m                                                                 |                                                                                                    |

Account Edit

-----

Complete as much information as available

## CREATING CONTACTS

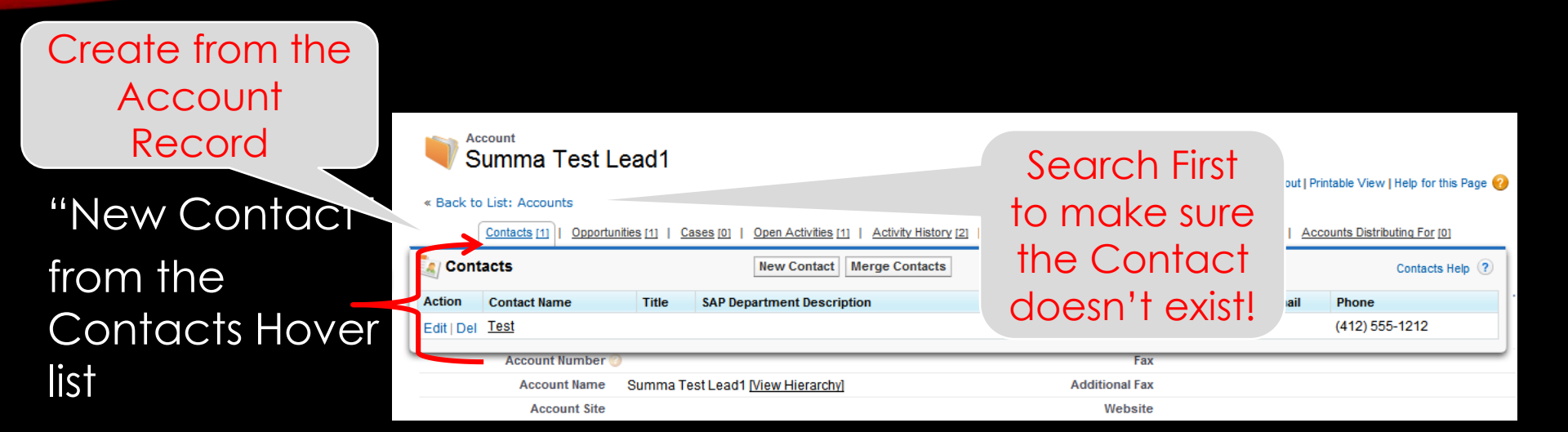

Click "New Contact" in the Contacts Related List section

| Cont                                                                                  | New Contacts Merge Contacts Contacts Help ?        |       |                                  |          |                   |      |                          |                   |           |                 |             |              |  |
|---------------------------------------------------------------------------------------|----------------------------------------------------|-------|----------------------------------|----------|-------------------|------|--------------------------|-------------------|-----------|-----------------|-------------|--------------|--|
| Action                                                                                | Contactname                                        | Т     | Title SAP Department Description |          |                   |      | SAP Function Description |                   |           | Emai            | Email Phone |              |  |
| Edit   Del                                                                            | Test                                               |       |                                  |          |                   |      |                          |                   | (412) 555 | -1212           |             |              |  |
| Opp                                                                                   | Opportunities New Opportunity Opportunities Help ( |       |                                  |          |                   |      | portunities Help         |                   |           |                 |             |              |  |
| Action                                                                                | Opportunity Na                                     | me    | Stage                            | e        |                   |      | Amount                   | Amount Close Date |           | Next Step Statu |             | us Comments  |  |
| Edit   Del                                                                            | Summa Test L                                       | ead1- | - Qualified Opportunity          |          |                   |      | 3/31/2012                |                   |           |                 |             |              |  |
|                                                                                       |                                                    |       |                                  |          |                   |      |                          |                   |           |                 |             |              |  |
| 🖉 Case                                                                                | 95                                                 |       |                                  | New Case |                   |      |                          |                   |           |                 |             | Cases Help 🥐 |  |
| No record                                                                             | ds to display                                      |       |                                  |          |                   |      |                          |                   |           |                 |             |              |  |
|                                                                                       |                                                    |       |                                  |          |                   |      |                          |                   |           |                 |             |              |  |
| Open Activities New Task New Event Open Activities H                                  |                                                    |       |                                  |          | Activities Help 🥐 |      |                          |                   |           |                 |             |              |  |
| Action                                                                                | Subject                                            | Name  | Related To                       |          |                   | Task | Due Date                 | Status            |           | Priority        | Assigne     | ed To        |  |
| Edit   Cls                                                                            | test                                               | Test  | Summa Test                       | Lead1-   |                   | ✓    |                          | Not Starte        | d I       | Normal          | Art Schra   | age          |  |
|                                                                                       |                                                    |       |                                  |          |                   |      |                          |                   |           |                 |             |              |  |
| Activity History Log A Call Mail Merge Send An Email View All Activity History Help ? |                                                    |       |                                  |          |                   |      |                          |                   |           |                 |             |              |  |

#### NEW CONTACT

| Contact Edit Save Save & New Cancel                 |                       |                  |
|-----------------------------------------------------|-----------------------|------------------|
| Contact Information                                 |                       |                  |
| Contact Owner Art Schrage                           | Lead Source 🤤         | Internet 💌       |
| Account Name HarvestGold Funeral Hon 🤏              |                       |                  |
| First NameNone- 👽 Steve                             | Phone                 | (412) 355-6789   |
| Last Name Lippock                                   | Home Phone            | (412) 987-6567   |
| Title CEO                                           | Mobile                | (412) 355-6456   |
| Account Name Department                             | Other Phone           | (412) 342-5647   |
| Reports To                                          | Fax                   | (412) 987-6543   |
| & other fields                                      | Email                 | bjt@hgfh.com     |
| automatically                                       |                       |                  |
| dulutionalically                                    | Assistant             | Betty            |
| populate!                                           | Asst. Phone           | (412) 678-5631   |
|                                                     | Asst Email            | betty@hgfh.com   |
|                                                     |                       |                  |
| Description Information                             |                       |                  |
| Description Huge Pittsburgh Steeler and Penguin fan |                       |                  |
| Address Information                                 |                       | Cor              |
| Mailing Street 110 Harvest Lane                     | Other Street          | 110 Harvest Lane |
| Mailing City Pittsburgh                             | Other City            | Pittsburgh       |
| Mailing State/Province PA                           | Other State/Province  | PA               |
| Mailing Zip/Postal Code 15222                       | Other Zip/Postal Code | 15222            |
| Mailing Country US                                  | Other Country         | US               |

Complete as much information as available

### ACCOUNT & CONTACT EXERCISE

- Edit the Account you Converted from Lead...add the following information
  - Type = Prospect
  - Parent Account = Acme Funeral Homes
  - Cremation Account Goal = \$50,000

Complete all other fields with anything that makes sense

Create a New Contact Any values for fields are fine

## RECORD CREATION RULES

- 1. Create Leads from Scratch
- 2. Create Accounts from Scratch (or from a Converted Lead)
- 3. Create Contacts from Account
- 4. Create Opportunities from the Contact
- 5. Create Activities from the Contact or the Opportunity
- 6. View Orders Information from the Account

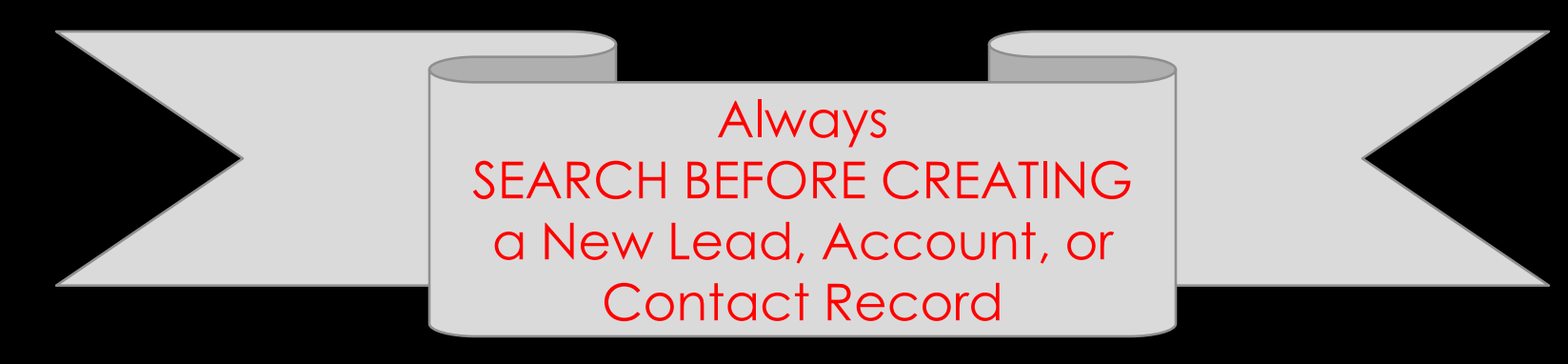

# ACTION PLAN

Time to practice on your own, raise hand if you have a question for the instructor.